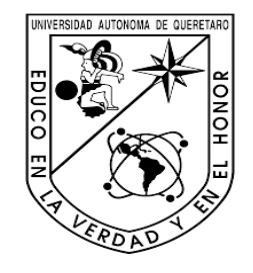

UNIVERSIDAD AUTÓNOMA DE QUERÉTARO

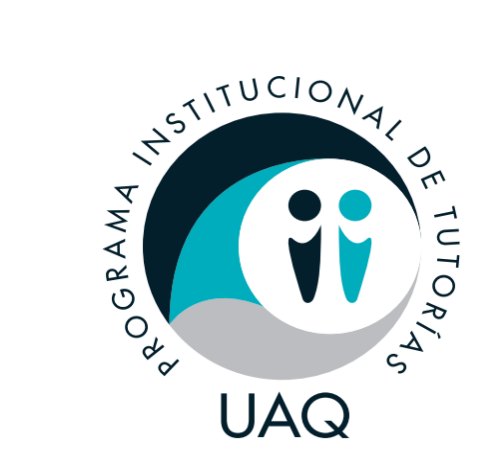

#### PROGRAMA INSTITUCIONAL DE TUTORÍAS

SIPIT

#### ASESORÍA

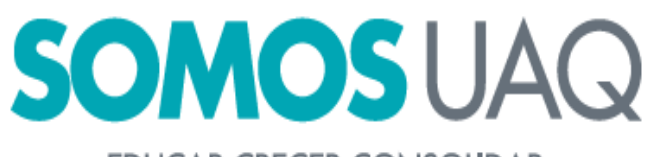

EDUCAR CRECER CONSOLIDAR

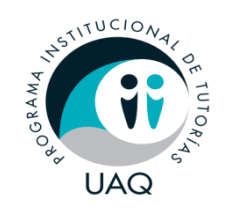

#### Introducción

La Coordinación del Programa Institucional de Tutorías establece las directrices que permitirán contribuir al fortalecimiento del Modelo Educativo Universitarío, a través de estrategias de recursos de acompañamiento, que permitan en el estudiantado potenciar su desarrollo integral.

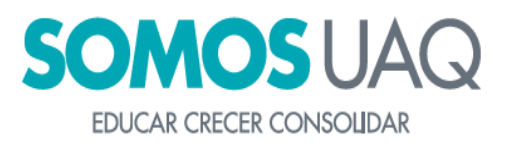

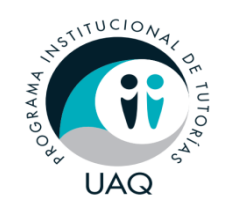

#### Introducción

En relación a las necesidades de nuestra institución se elaboró el SIPIT.

Este software nos permite hacer el registro de asistencias y dar seguimiento al tutorado/a a través de las sesiones de tutoría.

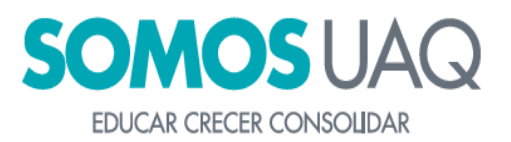

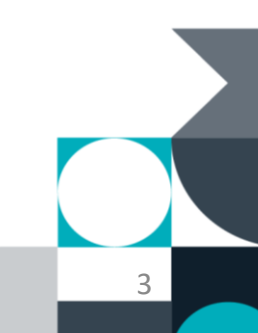

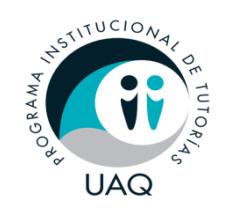

#### Objetivo de la asesoría

- Abordar aspectos generales sobre el registro de asistencias en SIPIT.
- Conocer las ventajas que ofrece a los usuarios de esta herramienta.
- Utilizar el SIPIT con otros programas informáticos.

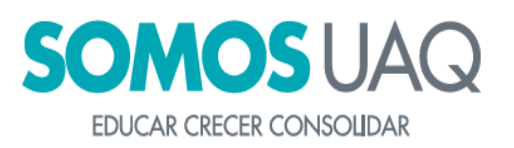

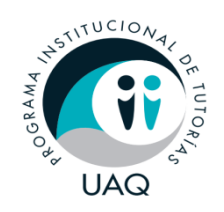

- El Sistema de Información del Programa Institucional de Tutorías es una aplicación en línea para el registro y seguimiento de asistencias, desarrollado como parte de la estrategia que permite organizar la acción tutorial en las facultades.
- El uso correcto de la aplicación ayuda a medir los parámetros e impacto de la acción tutorial. De esta forma la información se encuentra centralizada y disponible para su uso, reporte y/o administración de los datos.

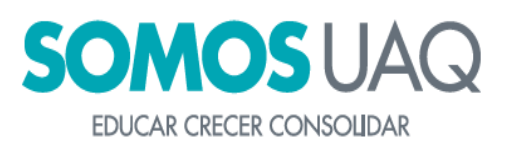

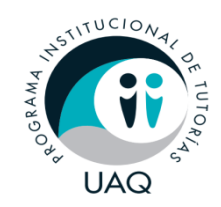

Para comenzar a utilizar el Sistema de Información del Programa Institucional de Tutorías se deberá acceder a la siguiente: <u>URL:https://comunidad.uaq.mx:8011/sipit/login</u>

Al acceder a la dirección URL se encuentra un formulario (de acceso), para ingresar al sistema deberá proporcionar su clave de trabajador y NIP de docente.

Nota: Para un mejor desempeño se recomienda el uso de Google Chrome.

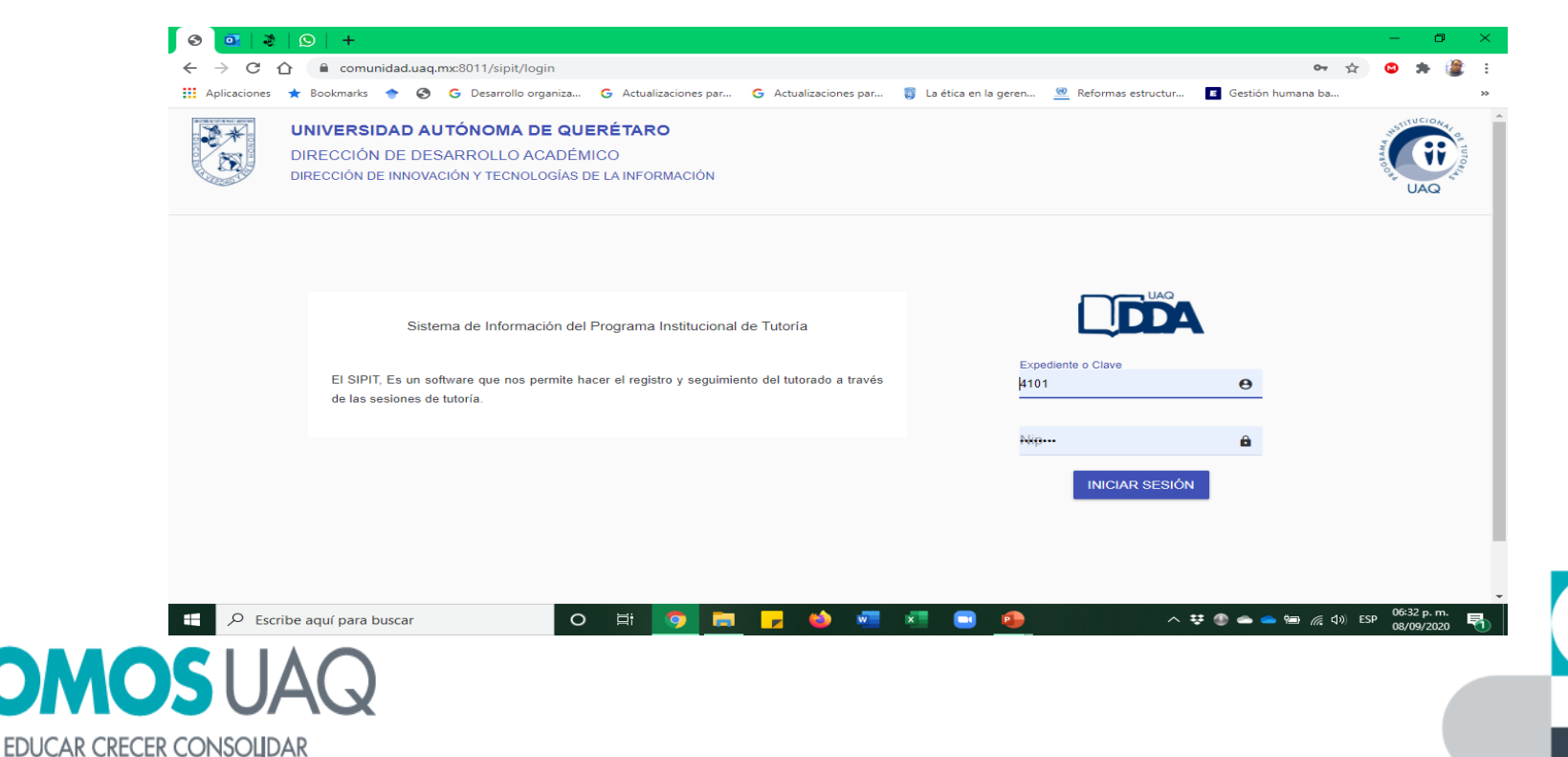

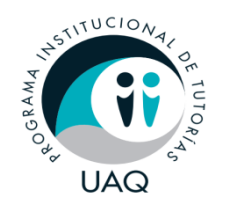

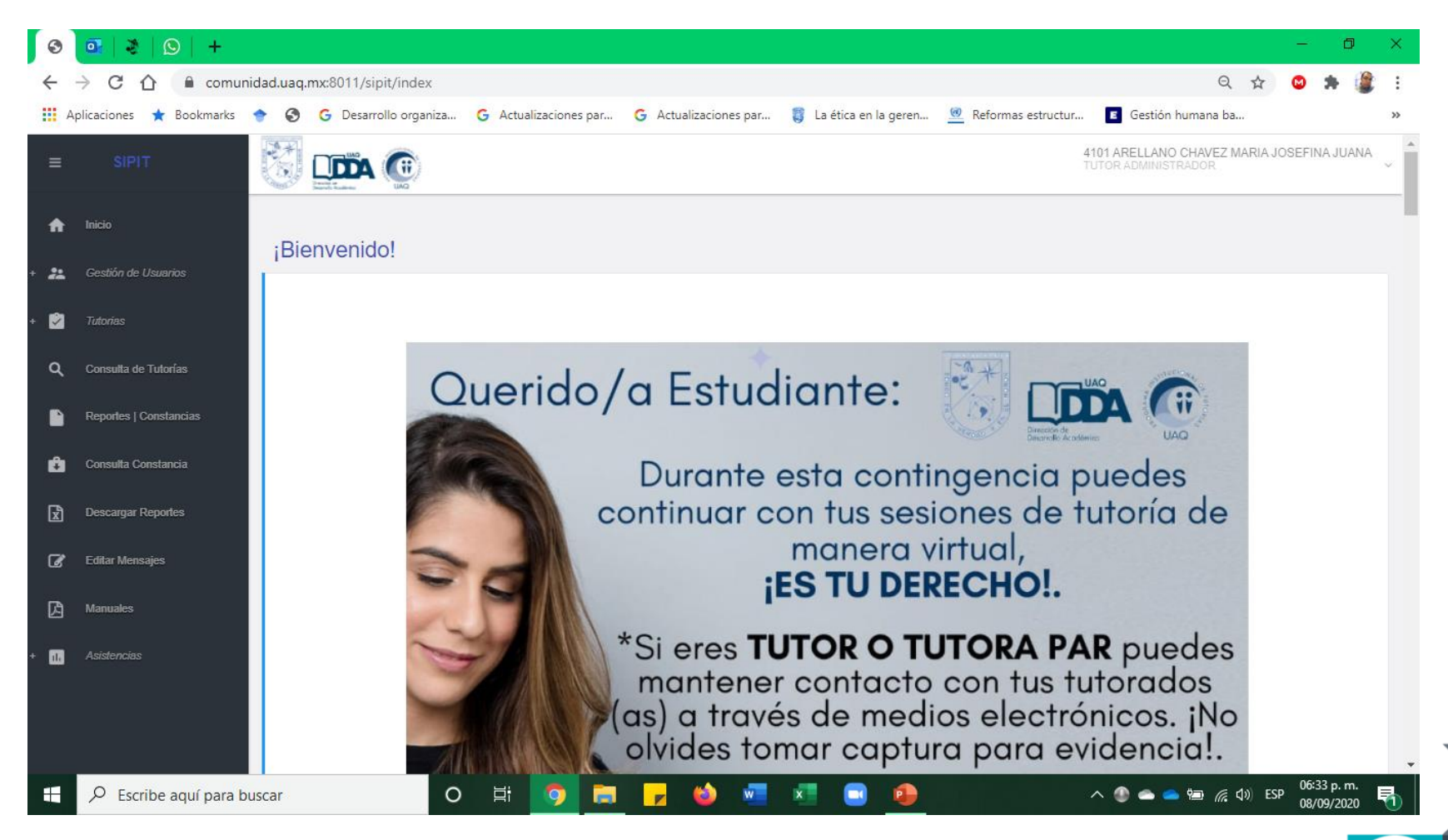

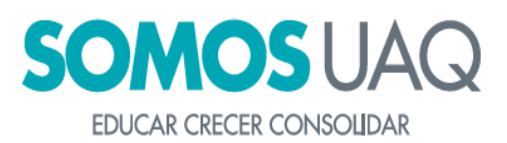

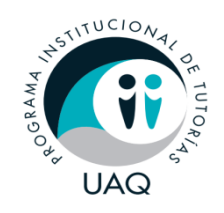

#### Asistencias

• En la opción de **Asistencias** se tomará asistencia individual y grupal. Para ello, deberá dirigirse al menú principal ubicado en el costado izquierdo y dar clic en la opción de **Asistencias** donde se mostraran dos opciones: **Individual y Grupal.** 

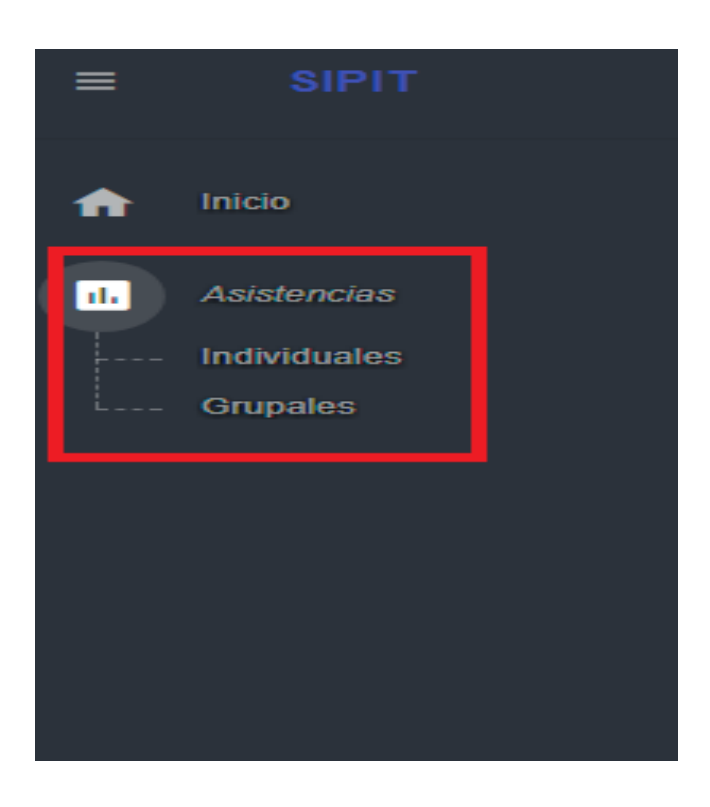

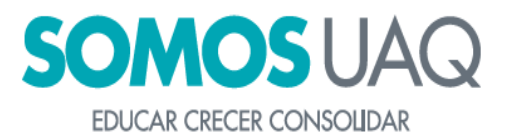

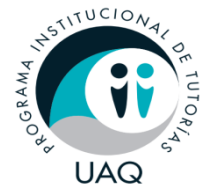

# Asistencia Individual

 Al dar clic en el botón individual se mostraran los tutorados/as individuales asignados.

| nicio              |                                                                                                |  |
|--------------------|------------------------------------------------------------------------------------------------|--|
| + n Asistancias    | Asistencias                                                                                    |  |
| * III ASISIEIICIAS | Adscripciones ESCUELA DE BACHILLERES    Tutorias Individuales                                  |  |
|                    | Mostrar 10 ▼ registros Q<br><sup>⊕</sup> Expediente ♦ Nombre ♦ Asistencias ♦ faltas ♦ Acciones |  |
|                    | ① 228075     NUÑEZ MALDONADO ARTURO ENRIQUE     0     0     AUSENCIA     ASISTENCIA            |  |
|                    | ① 228076     CHINO PATIÑO HILARY ISABEL     0     0     AUSENCIA     ASISTENCIA                |  |

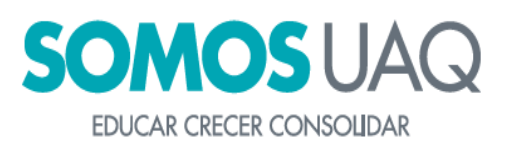

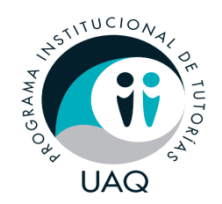

#### Asistencia Individual

Para registrar una asistencia, el tutor/a deberá ubicar al estudiante en las listas que se muestran. Una vez localizado deberá dar clic en el botón verde que indica **ASISTENCIA** y a continuación se mostrará la siguiente ventana.

Una vez en la ventana el tutorado deberá ingresar su NIP (proporcionado por servicios escolares).

En la primera sesión tutorial, aparecerá la opción ¿Cuál es el motivo de la tutoría?

| Tomar           | Asistencia |                                   | ×                   |
|-----------------|------------|-----------------------------------|---------------------|
| ncias           | Expediente | 242718                            |                     |
|                 | NIP        | ·······                           |                     |
| nes             |            |                                   |                     |
| ELA DE B        |            | ¿Cuál es el motivo de la tutoria? |                     |
|                 |            | Selecciona un motivo              | ~                   |
| 1               |            | []]                               |                     |
| as Ind          |            | 1                                 |                     |
|                 |            | Cursan primeros semestres         | ASISTENCIA          |
|                 |            | Promedio menor a 8.0              |                     |
| 10 \$ registros |            | Reprobación (NA¿s)                |                     |
|                 |            | Proceso de Titulación             |                     |
|                 |            | Orientesión ecodómico             |                     |
| Expediente C No | mbre       | Orientación academica             | Asistencias = falta |

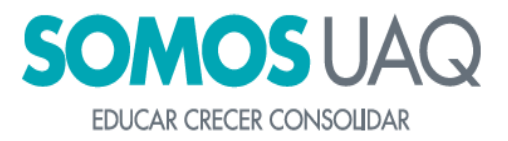

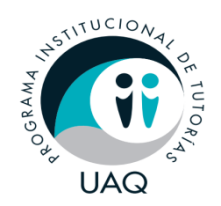

EDUCAR CRECER CONSOLIDAR

# Asistencia Individual

A continuación se regresará a la página de inicio y en la fila con los datos del estudiante aparecerá el botón de **INFORME.** 

Importante. Este informe puede realizarse tiempo después de la sesión tutorial.

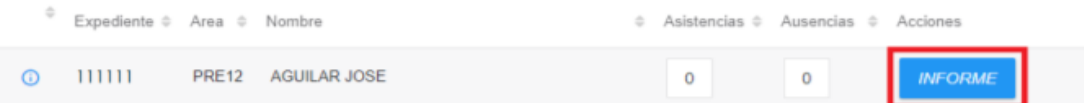

Al seleccionar la opción **Problemática a tratar** se desplegará una lista donde se podrá seleccionar más de una opción, dependiendo de los temas tratados en la sesión tutorial.

Una vez seleccionadas las problemáticas se deberá dar clic en la opción **Observaciones**, donde se describirá lo tratado y los acuerdos logrados durante la sesión tutorial.

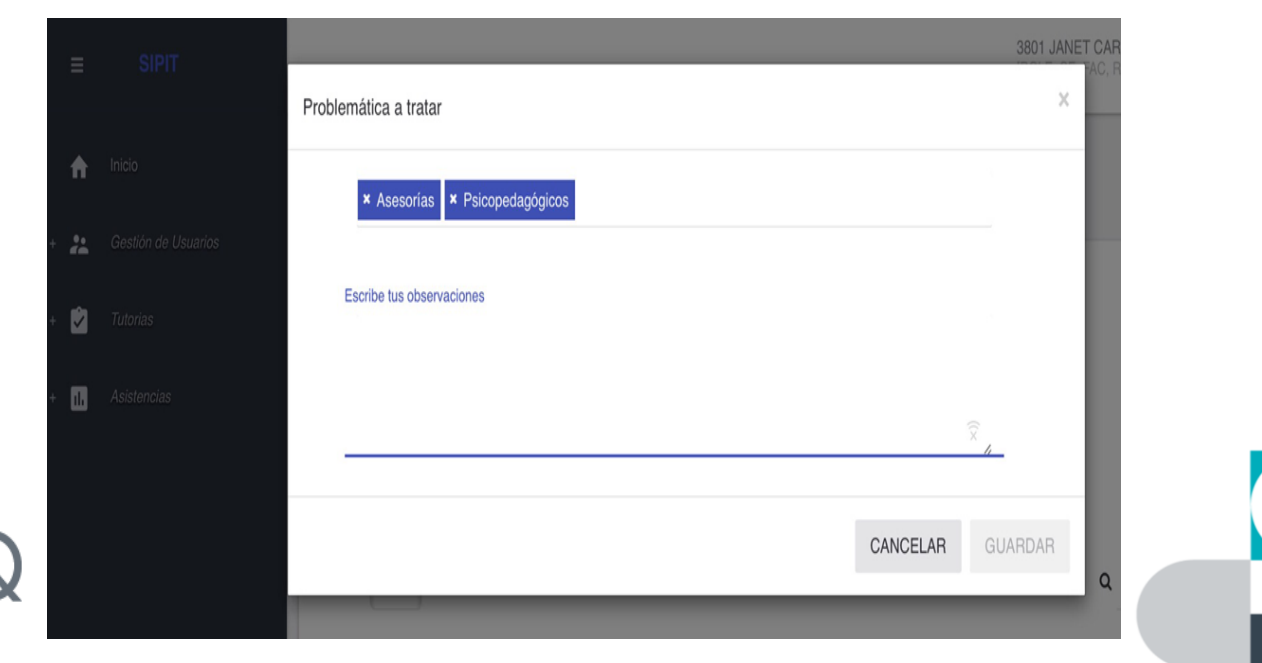

11

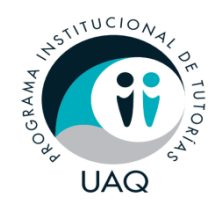

#### Asistencia Individual

Una vez realizado el registro de la tercer asistencia, se deberá dar clic en el botón **INFORME FINAL**, con el fin de brindar información del estatus de las problemáticas presentadas. Es obligatorio llenar cada uno de los rubros.

| roblemática a tratar                                                                    |          |         |
|-----------------------------------------------------------------------------------------|----------|---------|
| Orientación Educativa-Profesional      Mediación de dificultades                        |          |         |
| Escribe tus observaciones                                                               |          |         |
|                                                                                         |          | le.     |
|                                                                                         |          |         |
|                                                                                         | CANCELAR | GUARDAR |
| ngrese las observaciones, para finalizar de clic en [Guardar].                          | CANCELAR | GUARDAR |
| roblemática a tratar  * Orientación Educativa-Profesional * Mediación de dificultades   | CANCELAR | GUARDAR |
| Ingrese las observaciones, para finalizar de clic en [Guardar].<br>roblemàtica a tratar | CANCELAR | GUARDAR |

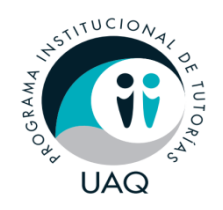

#### Ausencias

- Se considerará AUSENCIA aquella sesión tutorial en la cual el estudiante no se presentó. Una vez que se haya llenado el informe de ausencia, se le enviará un correo notificando al Coordinador y al estudiante sobre la ausencia.
- La ausencia podrá considerarse para la elaboración de constancia, únicamente cuando haya un registro de <u>3 ausencias</u>

| - | SIPIT | S 📖 👁                                                                           | 0000 Nombre futor .                   |
|---|-------|---------------------------------------------------------------------------------|---------------------------------------|
| * |       | Asistencias                                                                     |                                       |
|   |       | Aduztpicowe<br>ESCUELA DE BACHILLE y<br>Tutorias Individuales                   |                                       |
|   |       | Mostrur 10 * registros                                                          | a_1111                                |
|   |       | Expediente il Area il Nombre il Asistencias il Ausere     Asistencias il Ausere | clas + Acciones                       |
|   |       | O 1111 PRE10 ALBA ROXANA 0 D                                                    | AUSENCIA ASISTEMCIA                   |
|   |       | Mostrando registros del 1 al 1 de 1 registros (literad from 3 total entries)    | De cla para<br>registrar Ausencia (1) |

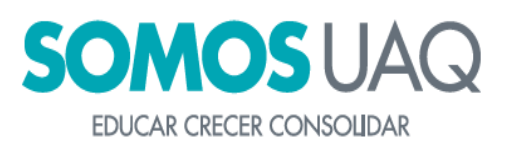

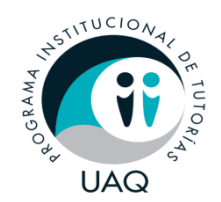

Para consultar información personal de los tutorados/as como: expediente, nombre, correo electrónico, adscripción, carrera, promedio, entre otros, se deberá dirigir a la fila donde se encuentre el estudiante a consultar y al costado izquierdo se encuentra un **icono azul** representado con un signo de admiración que al seleccionar mostrará la siguiente ventana.

| \$      | \$         | Expediente 🍦              | Area 🍦 | Nombre                            | Asistencia | as 🗢 Ausencias 🗢 | Acciones |            |
|---------|------------|---------------------------|--------|-----------------------------------|------------|------------------|----------|------------|
| 0       | ()         | 144737                    | MAE19  | PIZANO LOPEZ MARIA GUADALUPE      | 2          | 0                | FALTA    | ASISTENCIA |
| 0       | <u>(</u> ) | ver información<br>287833 | LDF16  | QUINTANAR AVILA VANESSA MONSERRAT | 1          | 0                | FALTA    | ASISTENCIA |
| 0       | 0          | 245743                    | MAE19  | CASTRO CAMPOS KARLA ITZEL         | 0          | 0                | FALTA    | ASISTENCIA |
| 0       | ()         | 298546                    | LDF16  | RIVERA LEYVA ANASTACIA MARGARITA  | 1          | 0                | FALTA    | ASISTENCIA |
| 0       | ()         | 249396                    | MAE19  | GARCIA VASQUEZ DIANA ISABEL       | 1          | 0                | FALTA    | ASISTENCIA |
| 0       | <b>(</b> ) | 178166                    | MAE19  | SANCHEZ SILVA MARCO ALAN          | 1          | 0                | FALTA    | ASISTENCIA |
| * 1° 1° | 5 B. B. B. | ALC: NOT A COMPANY AND A  |        |                                   |            |                  |          |            |

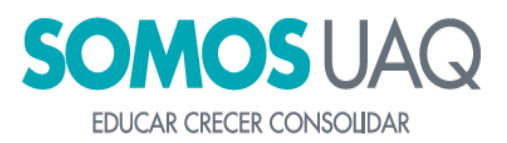

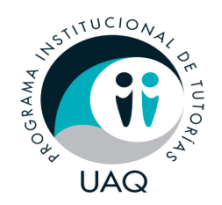

Para tomar asistencia grupal, el tutor/a deberá dirigirse al menú principal y dar clic en el botón **Asistencias**, después seleccionar la opción de **Grupales.** A continuación aparecerá la siguiente pantalla.

|                  |                                                              |         |                       |            | 6314 PATRICIA CARVAJAL LEAL<br>[ROLE_TE_FAC] |
|------------------|--------------------------------------------------------------|---------|-----------------------|------------|----------------------------------------------|
| ♠ Inicio         | Asistencias                                                  |         |                       |            |                                              |
| + 1. Asistencias | Adscripciones<br>ESCUELA DE BACHILLERES<br>Tutorias Grupales | ~       |                       |            |                                              |
|                  | Mostrar 10 ▼ registros<br>Clave                              | Nombre  | Asistencias \$ faltas | ¢ Acciones | ·                                            |
|                  | + 23                                                         | Grupo 5 | 0 0                   | ASISTENCIA |                                              |
|                  | Mostrando registros del 1 al 1 de 1 registr                  | 15      |                       |            | < 1 →                                        |
|                  | UAQ                                                          |         |                       |            | 1                                            |

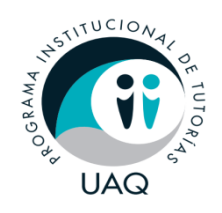

 Al dar clic en la opción ASISTENCIA, <u>Seleccione un expediente</u> se desplegara una lista de los estudiantes pertenecientes al grupo tutorado, únicamente se seleccionara uno. Una vez en la ventana el tutorado/da deberá ingresar su NIP (proporcionado por servicios escolares).

En la primera sesión tutorial, aparecerá la opción ¿Cuál es el motivo de la tutoría?

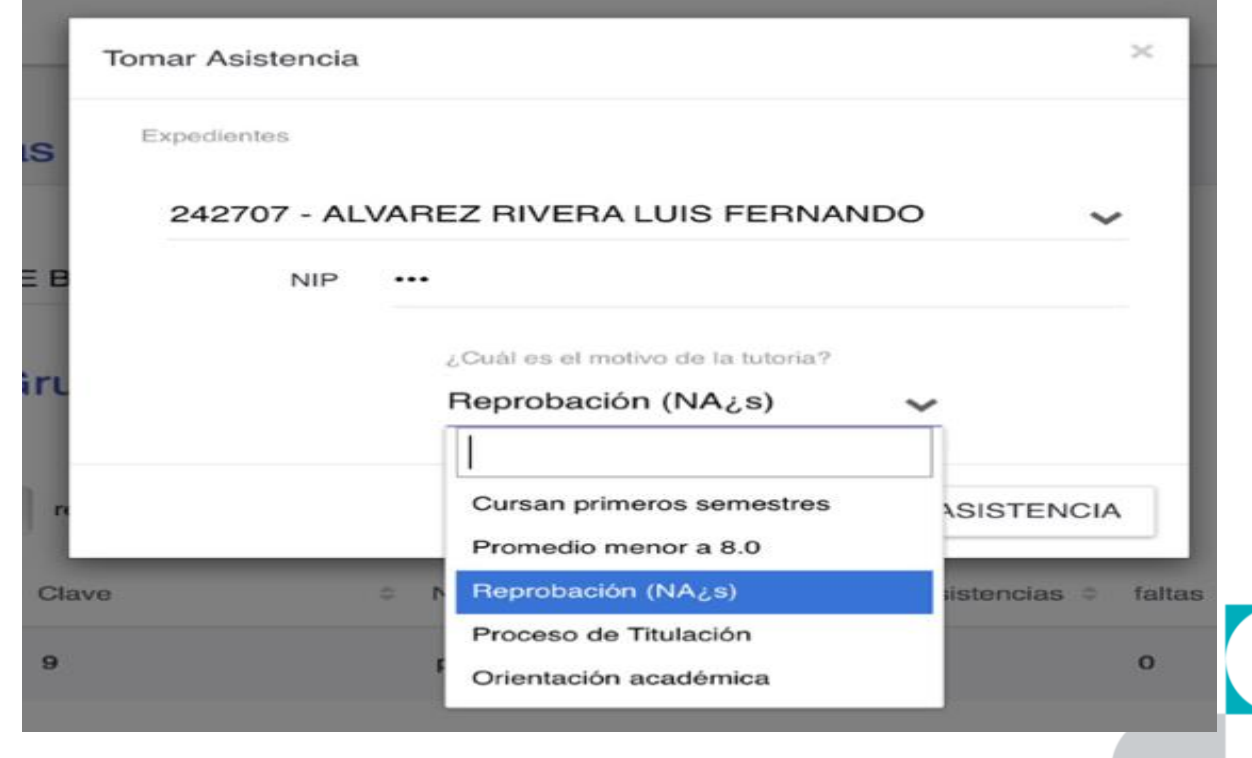

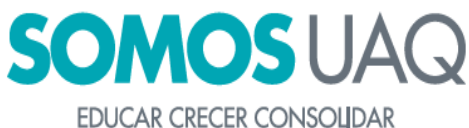

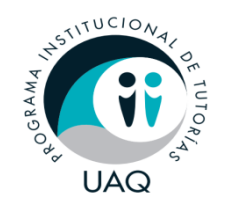

Se regresará a la página de inicio y en la fila con los datos del grupo aparecerá el botón de **INFORME.** 

Importante. Este informe puede realizarse tiempo después de la sesión tutorial.

|   | Clave | Nombre  | ÷ | Asistencias 🔶 | faltas | \$<br>Acciones |
|---|-------|---------|---|---------------|--------|----------------|
| + | 23    | Grupo 5 |   | 0             | 0      | INFORME        |

Al seleccionar la opción **Problemática a tratar** se desplegará una lista donde se podrá seleccionar más de una opción.

Una vez seleccionadas las problemáticas se deberá dar clic en la opción

**Observaciones,** donde se describirá lo tratado y/o acordado durante la sesión tutorial.

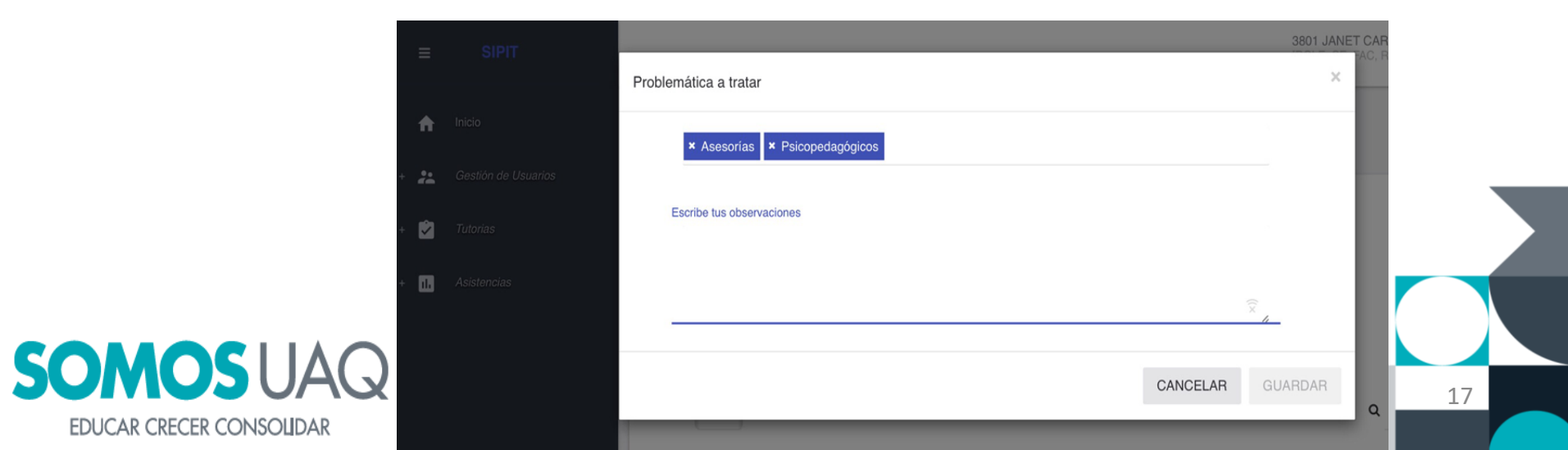

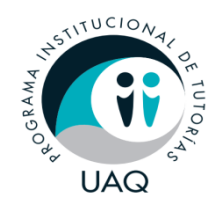

Una vez realizado el registro de la tercer asistencia, se deberá dar clic en el botón **INFORME FINAL**, con el fin de brindar información del estatus de las problemáticas presentadas. Es obligatorio llenar cada uno de los rubros.

| RDAR |
|------|
| 2    |
|      |
|      |
|      |
|      |

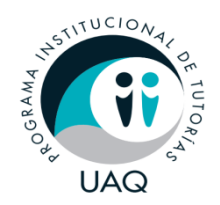

Para consultar <u>Información personal y</u> <u>académica</u> de los tutorados/as. Se deberá dirigir a la primera columna del costado izquierdo y dar clic en el signo +, a continuación se desplegara una lista con todos los estudiantes que conforman el grupo.

Una vez que se ha ubicado al estudiante de quien se consultara la información se dará clic en el **icono azul claro** de signo de admiración, ubicado en el costado izquierdo. A continuación se mostrará la siguiente ventana.

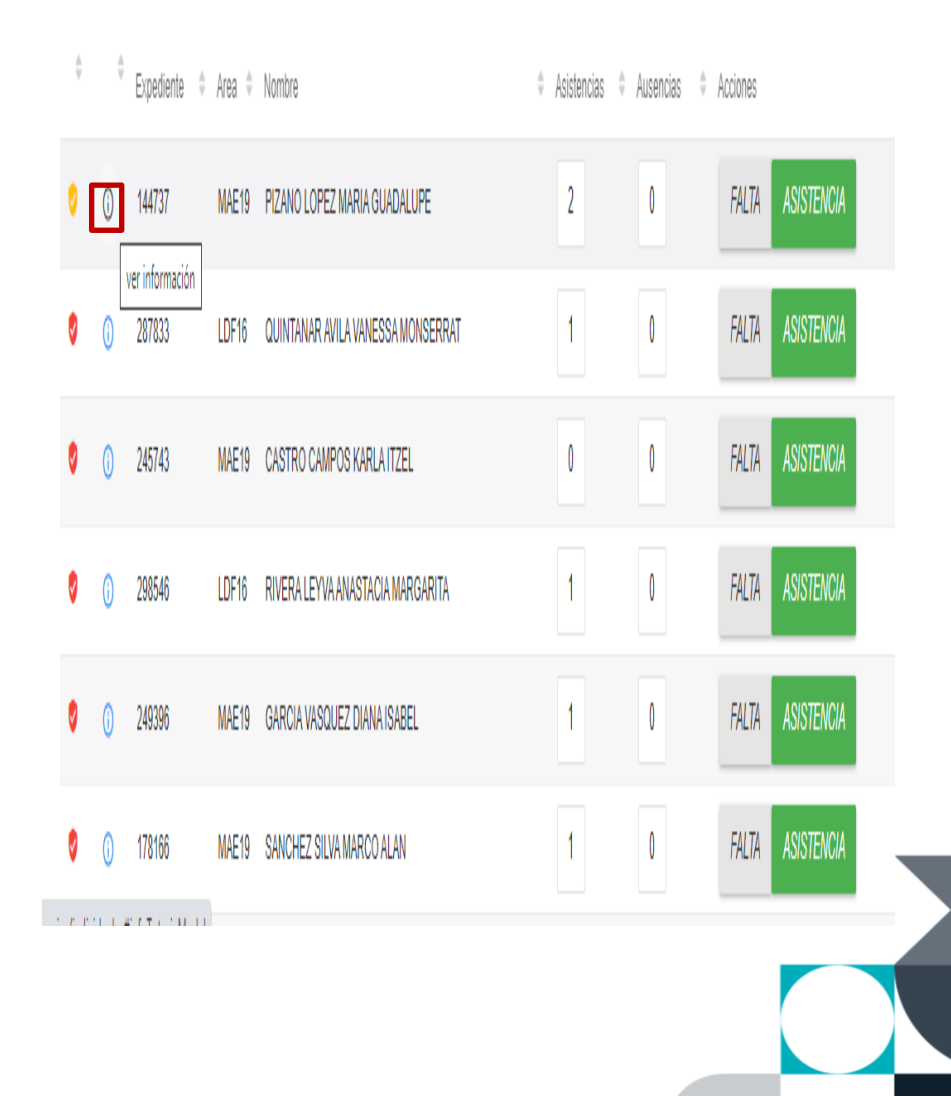

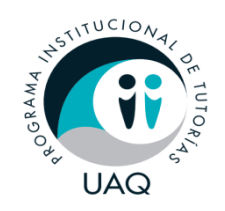

Para cerrar la sesión se deberá dirigir a la parte superior derecha y al dar clic en su nombre se mostrara la opción **Salir.** 

| 4101 ARELLANO CHAVEZ MARIA JOSEFINA JUANA<br>TUTOR ADMINISTRADOR | ^ | Î |
|------------------------------------------------------------------|---|---|
| CAMBIAR PERIODO 👳                                                |   |   |
| 😃 Salir                                                          |   |   |

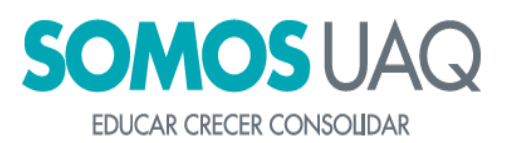

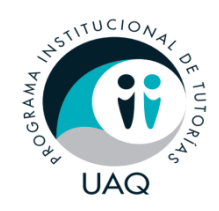

# Gracias por su atención

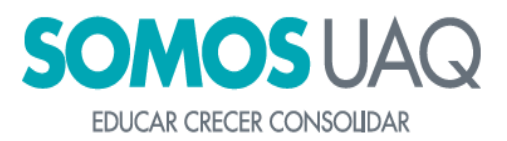

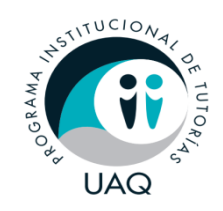

#### **Correos PIT**

#### • <u>tutorias@uaq.mx</u> Asuntos generales de la coordinación.

- <u>sipit@uaq.mx</u> Asuntos relacionados con el SIPIT.
- <u>tutoriadepares@uaq.mx</u> Asuntos relacionados a la Tutoría de Pares.

#### Dirección de Desarrollo Académico

- Coordinación de Tutorias
- Tel. (442) 1921200 ext. 3235,3236
- Edificio E de la Facultad de Derecho, C.U.

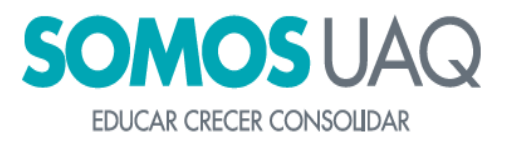